Association Rule Software (ARS) is a basic tool which extracts association rules from attribute-value datasets (categorical or binary attributes). It is distributed with the SIPINA package which includes: a tool for the supervised learning framework, especially the decision tree induction (SIPINA RESEARCH); a tool for the linear regression (REGRESS); and thus, ARS for the association rule mining.

ARS encodes automatically the categorical attributes in dummy variables. If you want use a continuous attributes, you must discretize them before.

This tutorial describes shortly the use of the Association Rule Software (ARS).

## 1. Importing a dataset

First, we must import the dataset. ARS uses its proper file format (.FDM) which is optimised for the I/O processing. But we can also import dataset from other file format, especially tabdelimited text file format. We show here how to import this kind of data file.

We click on the FILE / OPEN and we select the Text Files format into the dialog box. We select the "banque.txt" data file which is available into the "Dataset" subfolder of the installation directory.

| 🍓 Association rule softwa | are - [Learning set | editor]             |                          |                  |              |       |
|---------------------------|---------------------|---------------------|--------------------------|------------------|--------------|-------|
| 🍪 File Edit Data          | 🕲 Ouvrir            |                     |                          |                  | X            | - 8 × |
| Selected attribute        | Regarder dans :     | ipina_datasets      | •                        | ← 🗈 💣 📰▼         |              |       |
|                           | Ca.                 | Nom                 | *                        | Modifié le       | Туре         |       |
|                           | Elt-                | agaricus_expan      | ded.txt                  | 14/12/2003 17:52 | Document     |       |
|                           | récents             | Autos.txt           |                          | 09/01/2004 13:25 | Document     |       |
|                           |                     | banque.txt          |                          | 10/10/2003 09:45 | Document     |       |
|                           |                     | cigarettes.txt      |                          | 17/10/2004 09:32 | Document     |       |
|                           | Bureau              | ionosphere.TXT      |                          | 03/01/2004 13:00 | Document     |       |
|                           |                     | iris.txt            |                          | 06/03/2004 20:05 | Document     |       |
|                           |                     | nursery.txt         |                          | 28/02/2004 14:40 | Document     |       |
|                           | Bibliothèques       | vote. IXI           |                          | 08/11/2006 10:52 | Document     |       |
| Learning Paramete         | Ordinateur          |                     |                          |                  |              |       |
|                           |                     | •                   | III                      |                  | +            |       |
| Selected example          | Réseau              | Nom du fichier :    | banque.txt               | •                | Ouvrir       |       |
|                           |                     | Types de fichiers : | Text file format (*.TXT) | ▼ .              | Annuler      |       |
|                           | jeaning             |                     |                          | Attributes . 1   | LXamples . 1 | 1.    |
|                           |                     |                     |                          |                  |              | 11.   |

Then, we specify the organization of the text file (tab delimited, first row corresponds to the name of the attributes).

|                                   | 100               | aitfor      | aan         | onfont        | habit     | rouonu    | - |
|-----------------------------------|-------------------|-------------|-------------|---------------|-----------|-----------|---|
|                                   | Age               | SICIAM      | CSP         | enranc        | nabit     | revenu    | F |
|                                   | mature            | marie       | cadre_moyen | zero          | locataire | tranche_2 | I |
|                                   | jeune             | marie       | cadre_moyen | sup_ou_eg_eg2 | locataire | tranche_4 |   |
|                                   | jeune             | marie       | cadre_moyen | zero          | locataire | tranche_3 |   |
|                                   | mature            | marie       | cadre_moyen | zero          | locataire | tranche_3 | 1 |
|                                   | jeune             | marie       | cadre_moyen | sup_ou_eg_eg2 | locataire | tranche_3 | 1 |
|                                   | mature            | marie       | cadre_moyen | inf_a_2       | locataire | tranche_4 |   |
|                                   | ancien            | marie       | cadre_moyen | inf_a_2       | locataire | tranche_2 |   |
|                                   | mature            | marie       | cadre_moyen | inf_a_2       | locataire | tranche_2 |   |
|                                   | ancien            | celibataire | cadre_moyen | zero          | locataire | tranche_1 |   |
|                                   |                   |             |             |               |           |           |   |
|                                   |                   |             |             |               |           |           |   |
| - Specifica                       | ations            |             | Delimiters  |               |           |           |   |
|                                   |                   |             | Tabs        |               |           |           |   |
| First row is name of attributes   |                   |             |             |               |           |           |   |
| First column is label of examples |                   |             | 🔿 Space     |               |           |           |   |
| 🔽 Cate                            | gorical attribute |             | C Other 🔶   | <b>-</b>      |           |           |   |

## 2. Specifying the role of attributes

Association Rules mining highlights the co-occurrence between items (values of attributes). So, we must specify the attributes that we want use in our analysis.

We click on the ANALYSIS / SELECT ATTRIBUTES menu. Into the dialog box, the available attributes are showed on the left side. We select those that we want to include into the analysis by clicking on the add **>** button.

| 🔮 File Edit Data Statistics | Analysis Window Help                                                                                                    | _ 8 ×                                                                                                    |
|-----------------------------|----------------------------------------------------------------------------------------------------|----------------------------------------------------------------------------------------------------|
| Selected attributes         | Select attributes for analysis     1   2   3   4   csp   enfant   habit   revenu   port_action   demand   accord     10   11   12   13   14   15   16   17 | 1     demand       Consommi       travaux       consommi       travaux       consommi       travaux       consommi       voiture       consommi       voiture       consommi       voiture       consommi       voiture       consommi       voiture       voiture       voiture       voiture       voiture       voiture       voiture       voiture       voiture       voiture       voiture       voiture       voiture |
| Selected examples           | 18 Clear selection                                                                                                    | consommi<br>consommi                                                                                                    |
|                             | Editing                                                                                                    | 198                                                                                                    |

Note: The analysis can be performed on categorical attributes. But, we can use also continuous ones. In this case, they are interpreted as binary variables i.e. the values lower

or equal than 0 equates to the absence of the attribute, the values upper than 0 equates to the presence. We can also discretize the continuous attributes by selecting the appropriate method in the STATISTICS / TRANSFORM / CONTINUOUS ATTRIBUTES menu.

## 3. Launching the analysis

To launch the analysis, we click on the ANALYSIS / START ANALYSIS menu. A dialog box appears, asking the learning parameters. Standard settings for association rule mining are proposed:

- Support: the minimum support for the extracted rules.
- Confidence: the minimum confidence of the rules.
- Max Rule Length: the maximum length (the cardinality of the itemset) of the rules.
- Max Consequent Length: the maximum length of the consequent of the rules.

We note that ARS can extract rules with a consequent having more than one item. Of course, the length of the consequent is lower than the length of the rule.

| 🍪 Association rule software - [Lea | arning set ed | itor]  | 1200                | 1.2           |          |                                                                                                    |            |              |            |
|------------------------------------|---------------|--------|---------------------|---------------|----------|----------------------------------------------------------------------------------------------------|------------|--------------|------------|
| 👶 File Edit Data Statistics        | Analysis      | Windo  | ow Help             |               |          |                                                                                                    |            |              | _ 8 ×      |
| C 🗳 🔒                              |               |        |                     |               |          |                                                                                                    |            |              |            |
| Selected attributes                |               | Age    | sitfam              | csp           | enfant   | habit                                                                                                    | revenu     | port_action  | demand 🔺   |
| Age                                | 1             | mat    | Association Rule P  | arameters     |          | an opposite the                                                                                                    | - X )      | non          | consomm    |
| sitfam                             | 2             | jeur   | Association nulle n | arameters     | -        | Concession of the local division of the local division of the loca |            | oui          | travaux    |
| CSP<br>enfant                      | 3             | jeur   | Learning Measure    | es            |          |                                                                                                    |            | oui          | consomm    |
| habit                              | 4             | mat    |                     |               |          |                                                                                                    |            | non          | travaux    |
| revenu                             | 5             | jeur   |                     |               |          | 0.1                                                                                                    |            | non          | consomm    |
| port_action<br>demand              | 6             | mat    | Support             | ::            |          | 0.1                                                                                                    |            | oui          | voiture    |
| accord                             | 7             | anc    | Confida             |               |          | 0.0                                                                                                    |            | non          | consomm    |
|                                    | 8             | mat    | Connue              | nce.          |          | 0.0                                                                                                    |            | oui          | voiture    |
|                                    | 9             | anc    | May rul             | e lenath :    |          | 4 🛃                                                                                                    |            | non          | consomm    |
|                                    | 10            | mat    |                     |               |          |                                                                                                    | non        | consomm      |            |
|                                    | 11            | mat    | Max co              | nsequent leng | jth:     | 1 🛃                                                                                                    |            | non          | voiture    |
| Learning Parameters                | 12            | jeur   |                     |               |          |                                                                                                    |            | non          | consomm    |
|                                    | 13            | anc    |                     |               |          |                                                                                                    |            | non          | voiture    |
|                                    | 14            | mat    |                     |               |          | . 1                                                                                                    |            | non          | voiture    |
|                                    | 15            | mat    | <u> </u>            | Ok j          | Cano     | el                                                                                                    |            | oui          | voiture    |
|                                    | 16            | and    |                     |               |          |                                                                                                    |            | oui          | voiture    |
|                                    | 17            | ancie  | n celibataire       | cadre_moye    | rzero    | locataire                                                                                                    | tranche_1  | non          | voiture    |
|                                    | 18            | matur  | re marie            | cadre_moye    | rinf_a_2 | locataire                                                                                                    | tranche_2  | non          | consomm    |
| Selected examples                  | 19            | matur  | re separe           | employe       | inf_a_2  | locataire                                                                                                    | tranche_3  | oui          | consommi 🚽 |
| 198 examples - learning set        | <b>₹</b>      | Longia | n lealibataire      | londro movo   | 7070     | lecataira                                                                                                    | Itrancho 1 | loui         | 4          |
|                                    | Editing N     | IEW.FI | DM                  |               |          | Attribu                                                                                                    | utes : 9   | Examples : 1 | 98 _//     |
|                                    |               |        |                     |               |          |                                                                                                    |            | _            |            |

At the same time, we observe that, because we do not set explicitly the instances to treat during the analysis, ARS uses automatically all the available instances (198 cases).

We click on the OK button to start the learning process. The rules are displayed into a new visualization window.

| <u>^</u>                                       |      | _          |                                                         |                      |               |              |        |        |        |        |        |   |
|------------------------------------------------|------|------------|---------------------------------------------------------|----------------------|---------------|--------------|--------|--------|--------|--------|--------|---|
| 🚭 Analysis 🛛 Rule managen                      | nent | Win        | idow Help                                               |                      |               |              |        |        |        |        | - 6    |   |
| 🗅 🚔 📕                                          |      |            |                                                         |                      |               |              |        |        |        |        |        |   |
| Selected attributes                            |      | <b>3</b> I |                                                         |                      |               |              |        |        |        |        |        |   |
| Age<br>sitfam                                  | ٦ E  | Id         | Antecedent                                              | Consequent           | Length        | Support      | Confi  | Recall | F-mea  | Lift   | Convi  | T |
| csp                                            | •    | 1          | revenu=tranche_1 & sitfam=celibataire                   | Age=ancien           | 3             | 0.1010       | 0.8000 | 0.2703 | 0.4040 | 2.1405 | 2.8125 | - |
| enfant                                         | Ξ.   | 2          | habit=locataire & revenu=tranche_1 & sitfam=celibataire | Age=ancien           | 4             | 0.1010       | 0.8333 | 0.2703 | 0.4082 | 2.2297 | 3.2500 |   |
| revenu                                         |      | 3          | demand=voiture                                          | accord=oui           | 2             | 0.2980       | 0.8939 | 0.4126 | 0.5646 | 1.2378 | 2.3800 |   |
| port_action                                    | - I. | 4          | port_action=oui                                         | accord=oui           | 2             | 0.4495       | 0.8318 | 0.6224 | 0.7120 | 1.1517 | 1.6063 |   |
| demand                                         | -    | 5          | revenu=tranche_3                                        | accord=oui           | 2             | 0.1970       | 0.8478 | 0.2727 | 0.4127 | 1.1739 | 1.6800 |   |
| Learning Parameters                            |      | 6          | Age=ancien & demand=voiture                             | accord=oui           | 3             | 0.1313       | 0.8387 | 0.1818 | 0.2989 | 1.1613 | 1.5400 |   |
| Min support = 0.1000                           |      | 7          | Age=mature & demand=voiture                             | accord=oui           | 3             | 0.1313       | 0.9630 | 0.1818 | 0.3059 | 1.3333 | 4.0600 |   |
| Min confidence = 0.8000<br>Max rule length = 4 |      | 8          | Age=mature & enfant=inf_a_2                             | accord=oui           | 3             | 0.1768       | 0.8537 | 0.2448 | 0.3804 | 1.1820 | 1.7200 |   |
| Max cons. length = 1                           |      | 9          | Age=mature & port_action=oui                            | accord=oui           | 3             | 0.2172       | 0.9149 | 0.3007 | 0.4526 | 1.2668 | 2.7440 |   |
|                                                |      | 10         | Age=mature & revenu=tranche_2                           | accord=oui           | 3             | 0.1818       | 0.8000 | 0.2517 | 0.3830 | 1.1077 | 1.3160 |   |
|                                                |      | 11         | Age=mature & sitfam=marie                               | accord=oui           | 3             | 0.1970       | 0.8478 | 0.2727 | 0.4127 | 1.1739 | 1.6800 |   |
| Selected examples                              |      | 12         | csp=cadre_moyen & demand=voiture                        | accord=oui           | 3             | 0.2525       | 0.8929 | 0.3497 | 0.5025 | 1.2363 | 2.3200 |   |
| 198 examples - learning set                    |      | ₹          |                                                         |                      | ·-            |              |        |        |        |        | ,      |   |
| D examples - idle                              | ľ    |            | Frequent items                                          | ets = 655, Rules = 6 | 546, Calculat | ion time = 1 | 16 ms. |        |        |        |        | _ |

We have the description of the rule (antecedent  $\rightarrow$  consequent). We have also some standard indicators which measure the interestingness of the rules. We can sort the rules according these various criteria e.g. according the lift criterion in the screenshot bellow.

| Association rule software -                    | [Asso | ociatio | on rule viewer (Beta = 1.00)]                           | and the second division of the second division of the second divisio |             |              | 1.0    | 1      | 23     |        | Ξ Σ     | 3             |
|------------------------------------------------|-------|---------|---------------------------------------------------------|----------------------------------------------------------------------------------------------------|-------------|--------------|--------|--------|--------|--------|---------|---------------|
| 🍅 Analysis 🛛 Rule managem                      | ent   | Win     | dow Help                                                |                                                                                                    |             |              |        |        |        |        | - 8     | ×             |
| D 🚔 🖬                                          |       |         |                                                         |                                                                                                    |             |              |        |        |        |        |         |               |
| Selected attributes                            |       | er e    |                                                         |                                                                                                    |             |              |        |        |        |        |         |               |
| Age                                            |       | Id      | Antecedent                                              | Consequent                                                                                                    | Length      | Support      | Confi  | Recall | F-mea  | Lift 🔻 | Convi   | $\overline{}$ |
| csp                                            |       | 632     | Age=ancien & habit=locataire & revenu=tranche_1         | sitfam=celibataire                                                                                                    | 4           | 0.1010       | 0.9091 | 0.3226 | 0.4762 | 2.9032 | 5.4800  |               |
| enfant                                         | Ξ     | 630     | Age=ancien & revenu=tranche_1                           | sitfam=celibataire                                                                                                    | 3           | 0.1010       | 0.9091 | 0.3226 | 0.4762 | 2.9032 | 5.4800  |               |
| revenu                                         |       | 633     | csp=cadre_moyen & enfant=zero & revenu=tranche_1        | sitfam=celibataire                                                                                                    | 4           | 0.1162       | 0.8519 | 0.3710 | 0.5169 | 2.7204 | 3.9730  |               |
| port_action                                    |       | 634     | enfant=zero & habit=locataire & revenu=tranche_1        | sitfam=celibataire                                                                                                    | 4           | 0.1162       | 0.8519 | 0.3710 | 0.5169 | 2.7204 | 3.9730  |               |
| demand                                         | *     | 631     | enfant=zero & revenu=tranche_1                          | sitfam=celibataire                                                                                                    | 3           | 0.1212       | 0.8276 | 0.3871 | 0.5275 | 2.6429 | 3.5392  |               |
| Learning Parameters                            |       | 2       | habit=locataire & revenu=tranche_1 & sitfam=celibataire | Age=ancien                                                                                                    | 4           | 0.1010       | 0.8333 | 0.2703 | 0.4082 | 2.2297 | 3.2500  |               |
| Min support = 0.1000                           |       | 1       | revenu=tranche_1 & sitfam=celibataire                   | Age=ancien                                                                                                    | 3           | 0.1010       | 0.8000 | 0.2703 | 0.4040 | 2.1405 | 2.8125  |               |
| Min confidence = 0.8000<br>Max rule length = 4 |       | 345     | accord=non & habit=locataire & sitfam=celibataire       | enfant=zero                                                                                                    | 4           | 0.1010       | 1.0000 | 0.1869 | 0.3150 | 1.8505 | 10.1200 |               |
| Max cons. length = 1                           |       | 332     | accord=non & sitfam=celibataire                         | enfant=zero                                                                                                    | 3           | 0.1061       | 1.0000 | 0.1963 | 0.3281 | 1.8505 | 10.5800 |               |
| 1                                              |       | 636     | revenu=tranche_4                                        | sitfam=marie                                                                                                    | 2           | 0.1010       | 1.0000 | 0.1802 | 0.3053 | 1.7838 | 9.6800  |               |
| 1                                              |       | 339     | revenu=tranche_1 & sitfam=celibataire                   | enfant=zero                                                                                                    | 3           | 0.1212       | 0.9600 | 0.2243 | 0.3636 | 1.7764 | 6.2100  |               |
| Selected examples                              |       | 360     | habit=locataire & revenu=tranche_1 & sitfam=celibataire | enfant=zero                                                                                                    | 4           | 0.1162       | 0.9583 | 0.2150 | 0.3511 | 1.7734 | 5.9800  | -             |
| 198 examples - learning set                    |       | •       | · · · · · · · · · · · · · · · · · · ·                   |                                                                                                    |             |              |        |        |        |        | +       |               |
| 0 examples - idle                              | Î     |         | Frequent itemse                                         | ts = 655, Rules = 64                                                                                                    | 6, Calculat | ion time = ' | 16 ms. |        |        |        |         | _             |
|                                                |       |         |                                                         |                                                                                                    |             |              |        |        |        |        |         | //            |

We can copy the rules into the clipboard (to paste them into a spreadsheet for instance) or save them in an output file (text file format) [RULE MANAGEMENT menu].

## 4. Conclusion

This short introduction describes how to use ARS in an association rules mining process.